## MLX24V-3

### Inductive loop detector for industrial gates, barriers

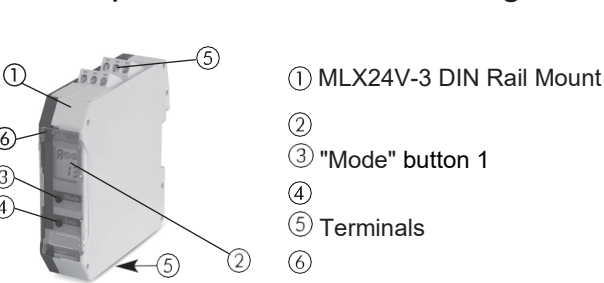

#### 1 A Safety Instructions

- Read these operating instructions thoroughly before putting the device into operation and keep them for future reference.
- Failure to follow these safety precautions may cause damage to device or objects, serious personal injury, or death.
- Do not use this product other than for its specified application.
- These devices and their accessories may only be commissioned by trained and qualified personnel.
- The 24 V AC/DC device may only be operated at safety extra-low voltages (SELV) according to EN 61558 with safe electrical isolation. The wiring must be protected against mechanical damage.

PRASTE

- Pay attention to all local relevant electrical safety regulations!
- Before commencing work, remove the power supply from the device/installations!
- If malfunctions occur that cannot be rectified, shut down the device and send it in for repair.
- These devices are only allowed to be repaired by the manufacturer. Tampering and alterations are not permitted. This will invalidate all guarantee and warranty claims.

#### 2 Installation in the electrical cabinet

The loop detector is installed in the DIN EN 50 022 rail cabinet, connections by terminals directly to the detector.

3 Electrical connection

• The connections of the loops to the detector must be twisted at least 20 times per meter. It is essential to respect the assignment of the connection terminals as well as the supply voltage as specified on the side of the device.

| 3.1 Termina                                                    | I connection                                                                                            | diagram                                                            |                |                                        |                                                                                                 |                                   |          |     |
|----------------------------------------------------------------|----------------------------------------------------------------------------------------------------|--------------------------------------------------------------------|----------------|----------------------------------------|-------------------------------------------------------------------------------------------------|-----------------------------------|----------|-----|
|                                                                |                                                                                                    | A: POWER                                                           | B: LOOP        | C                                      | C: RELAY 1                                                                                      | D: RELAY 2                        |          |     |
|                                                                |                                                                                                    | $AC - \bigcirc \bigcirc A1$<br>$AC - \bigcirc \bigcirc A2$         |                | L3<br>L4                               | $11 \bigcirc \bigcirc common$ $12 \oslash \bigcirc \boxed{nc}$ $14 \oslash \bigcirc \boxed{nc}$ | 21 0 common<br>22 0 nc<br>24 0 no |          |     |
| 4 Defaul<br>Active<br>Time f<br>Unit of<br>Active<br>4.1 Power | t configurati<br>base functior<br>unctions: infir<br>f time: 1 seco<br>time factor: 1<br>failure safety | on setting<br>n: Portals Active<br>nite time<br>nd<br>(function 9) |                | Sensi<br>Auton<br>Frequ<br><b>Powe</b> | itivity: 4<br>natic sensitivity:<br>ıency: F4<br>er failure: Inacti                             | off<br><b>ve.</b>                 |          |     |
|                                                                |                                                                                                    |                                                                    |                |                                        |                                                                                                 |                                   | Power of | сn  |
| Power                                                          |                                                                                                    |                                                                    |                |                                        |                                                                                                 |                                   | Power c  | off |
|                                                                |                                                                                                    |                                                                    |                |                                        |                                                                                                 |                                   | Presen   | ce  |
| Vehicle                                                        |                                                                                                    |                                                                    |                |                                        |                                                                                                 |                                   |          |     |
| presence                                                       |                                                                                                    |                                                                    |                |                                        |                                                                                                 |                                   | Absenc   | е   |
|                                                                |                                                                                                    |                                                                    |                |                                        |                                                                                                 |                                   |          |     |
|                                                                |                                                                                                    | ļ                                                                  |                |                                        |                                                                                                 |                                   | Active   |     |
|                                                                |                                                                                                    |                                                                    |                |                                        |                                                                                                 |                                   |          |     |
| RELAY 1                                                        |                                                                                                    | <u></u>                                                            |                |                                        |                                                                                                 |                                   | Inactive |     |
|                                                                |                                                                                                    |                                                                    |                |                                        |                                                                                                 |                                   |          |     |
|                                                                |                                                                                                    |                                                                    |                |                                        |                                                                                                 |                                   | Active   |     |
|                                                                |                                                                                                    |                                                                    |                |                                        |                                                                                                 |                                   |          |     |
| RELAY 2                                                        | L                                                                                                    | <b>!</b>                                                           | <u> </u>       |                                        |                                                                                                 |                                   | Inactive |     |
|                                                                | = ,                                                                                                    | Active power safe                                                  | ety            | -                                      | — — = Non-activ                                                                                 | e power safety                    |          |     |
| Note: Ena                                                      | bling "Power                                                                                            | Failure Safety" lir                                                | nits the sensi | tivity fro                             | om 1 to 5.                                                                                      |                                   |          |     |

5 Possibilities from adjustment some securities and parameters

5.1 Display LED and Elements from adjustment

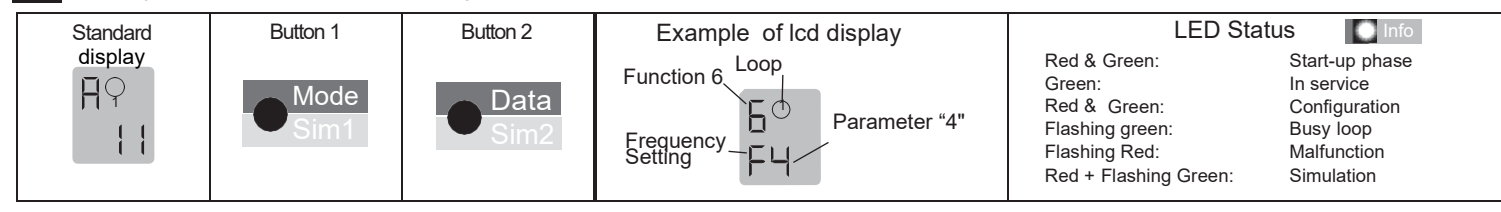

#### 5.2 Duties from base 0

**Parameters** 2: Barrier

3: Quiescent

current

1: Door and gate The assigned output relay picks up when the loop is activated and drops out when the loop returns to a non-activated condition. The assigned output relay picks up when the loop is activated and drops out when the loop returns to a non-activated condition. The assigned output relay drops out when the loop is activated and picks up again when the loop returns to a non-activated condition

#### Relays response to malfunction (see Chapter 6: Troubleshooting):

|          |                                          |           | ieenieeinig).                          |             |                                       |
|----------|------------------------------------------|-----------|----------------------------------------|-------------|---------------------------------------|
| 1.Door / | A malfunction causes the output relay to | 2.Barrier | A malfunction causes the output relay  | 3.Quiescent | A malfunction causes the output relay |
| gate     | be released. The alarm relay drops out.  |           | to pick up. The alarm relay drops out. | current     | to be released. The alarm relay drops |
| -        |                                          |           |                                        |             | out.                                  |
|          |                                          |           |                                        |             |                                       |

5.3 Time (function 1), unit from time (function 2), factor time (function 3)

| h | The relay picks up when the<br>loop is activated and drops<br>out when the loop is exited                              | Loop<br>Relay |   | On delay: The relay picks up<br>after the time <b>t</b> when the loop<br>is activated and drops out<br>when the loop is exited. | Loop<br>→ t ←Relay | F | Off delay: The relay picks up<br>when the loop is activated<br>and drops out after the time t<br>when the loop is exited               |
|---|----------------------------------------------------------------------------------------------------|---------------|---|----------------------------------------------------------------------------------------------------|--------------------|---|----------------------------------------------------------------------------------------------------|
|   | Activation pulse: The relay<br>picks up when the loop is<br>activated and drops out again<br>after the time <b>t</b> . | Loop<br>Relay | - | Impulse by leaving the loop:<br>By leaving the loop, the relay<br>picks up after the time <b>t</b> , relay<br>drops out.        | Loop               | Ρ | Max. presence: The relay picks up when the loop is activated and drops out again after leaving, but at least after the time <b>t</b> . |

#### 5.4 Sensitivity (function 4)

The sensitivity of the detector can be set to 9 levels: S 1 = minimum sensitivity, S 9 = maximum sensitivity, S 4 = factory configuration.

5.5 Increase automatic from the sensitivity ASB (function 5)

The ASB (Automatic Sensitivity Boost). ASB is required in order to be able to recognize trailer drawbars after activation.

#### 5.6 Frequency (function 6)

Four different frequencies F1, F2, F3, F4\* can be set in order to avoid interference when using several loop detectors.

5.7 Changeover from operating mode to configuration mode

| Post-boot<br>display | <b>₽</b> ⁰<br> | Press once on the<br>"Mode" button to switch<br>to config mode. | Sim1<br>Mode | [] (1)<br> |
|----------------------|----------------|-----------------------------------------------------------------|--------------|------------|
|----------------------|----------------|-----------------------------------------------------------------|--------------|------------|

# CAREFUL: AII SETTINGS MUST BE DONE ON LOOP 1

|                                     |               |                | Button 2                                        | THE REAL              | Data<br>Sim2 | TO TO                                         | Data<br>Sim2                  | Top O                | Data<br>Sim2 | TO TO            | Data<br>Sim2 | TO TO TO TO TO TO TO TO TO TO TO TO TO T | Data<br>Sim2 | TOP C               | Data<br>Sim2 | Notes                                                                              |
|-------------------------------------|---------------|----------------|-------------------------------------------------|-----------------------|--------------|-----------------------------------------------|-------------------------------|----------------------|--------------|------------------|--------------|------------------------------------------|--------------|---------------------|--------------|------------------------------------------------------------------------------------|
| Function                            | LCD<br>screen | Button 1       |                                                 | [                     |              | *                                             | <b>→</b>                      | -                    | -            | >                | -            | →                                        | •            | <b>→</b> _          |              |                                                                                    |
| 0 - BASE                            |               | Mode<br>Sim1   |                                                 | Door/gate<br>systems* |              | Barrier                                       | 00<br>2                       | Quiescent<br>current | 0<br>E       |                  |              | -                                        |              |                     |              |                                                                                    |
| 1 - TIME                            | l®<br>Fµ      | ● Mode<br>Sim1 |                                                 | ∞*<br>Loop<br>Relay   | ¦©<br>⊦⊾     | ON delay                                      | ¦©<br>Eo                      | OFF delay            | ¦©<br>ŁF     | Activation pulse | F -1         | Impulse at loop<br>release               | ים<br>די     | Limited<br>presence | Fb<br>10     |                                                                                    |
| 2 - TIME UNIT                       | 5⊕<br>5       | Mode<br>Sim1   | If time th = ∞,<br>this funtcion<br>is inactive | 0.1 second            | 2®<br>₽=     | 1 second*                                     | <b>2</b> ⁰<br>€[              | 1 minute             | 2®<br>₽⊓     | 1 hour           | 2©<br>FP     |                                          |              |                     |              | The time unit multiplied<br>by the time factor gives<br>the set time               |
| 3 - TIME FACTOR                     |               | Mode<br>Sim1   | If time th = ∞,<br>this funtcion<br>is inactive | 1*                    | D<br>∎<br>∎  | Set value be<br>1 and 99 via<br>button 2      | etween<br>a                   |                      |              |                  |              |                                          |              |                     |              |                                                                                    |
| 4 - SENSITIVITY                     | Ч®<br>57      | Mode<br>Sim1   | ဌ = sensivity                                   | 4*                    | ЧФ<br>56     | Set value be<br>(lowest) and<br>ghest ) via I | etw. 1<br>d 9 (hi-<br>Button2 |                      |              |                  |              |                                          |              |                     |              | Setting restrictions: If<br>power safety is active :<br>sensitivity Value = 1 to 5 |
| 5 - ASB<br>AUTOMATIC<br>SENSITIVITY | 5®<br>A 1     | Mode<br>Sim1   | ASB= Automatic<br>Sensitivity<br>Boost          | Switched<br>OFF*      | 5®<br>80     | Switched<br>ON                                | 50<br>A 1                     |                      |              |                  |              | _                                        |              |                     |              |                                                                                    |
| 6 - FREQUENCY                       | 6°<br>F4      | Mode<br>Simt   |                                                 | Frequency<br>F4*      | Б©<br>FЧ     | Frequency<br>F1                               | 60<br>F 1                     | Frequency F2         | 6®<br>F2     | Frequency F3     | 5 60<br>F3   |                                          |              |                     |              |                                                                                    |
| 9 - POWER<br>SAFETY                 | 9 P           |                |                                                 | Switched<br>OFF*      | 9<br>P 0     | Switched<br>ON                                | 9<br>P 1                      |                      |              | -                |              |                                          |              |                     |              | If parameter 9 = P 1<br>parameter 5 must be set<br>to off (5 = A0 )                |
| A - STANDARD<br>MODE                |               |                |                                                 | NORMAL<br>MODE        |              | SLOT<br>ERROR 1                               | 1                             | SLOT<br>ERROR 2      | 2            | SLOT<br>ERROR 3  | 3<br>000     | SLOT<br>ERROR 4                          | 4<br>000     | SLOT<br>ERROR 5     | 5<br>000     | Possible displays in case<br>of error: see chapter 6<br>of these instructions      |
|                                     |               |                |                                                 |                       |              | -                                             |                               | -                    |              | -                |              | -                                        |              | -                   |              | *Factory setting                                                                   |

6

#### 7 Simulation mode

| Switch to simulation mode      | Press the<br>button 1 |           | Press the<br>button 2 |            | Note                                                                            |
|--------------------------------|-----------------------|-----------|-----------------------|------------|---------------------------------------------------------------------------------|
| Navigation in simulation mode: | Mada                  |           | Data                  | ГØ         |                                                                                 |
| Press both buttons 1 and 2     | Sim1                  | +         |                       | <u>э</u> ° |                                                                                 |
| simultaneously during 2 second |                       |           |                       |            |                                                                                 |
| Simulation mode:               |                       |           | •                     |            |                                                                                 |
| Activation of the loop         |                       | 5©<br>L0  | TEO Data              | 5°<br>L    | L0 – No Loop activation (active timers)<br>L1 – Loop activation (active timers) |
| Enabling output relay          | Mode<br>Sim1          | 5©<br>⊡0  | Data<br>Sim2          | 50<br>o    | $_00$ - Deactivation of the output relay $_01$ - Activation of the output relay |
| Activation alarm output        | Mode<br>Sim1          | 5         | Data<br>Sm2           | 5          | A0 – Switch off alarm relay                                                     |
|                                | 1 Alexandre           | A D       | 9 <b>59</b>           | A I        | A1- Switch on alarm relay                                                       |
| Loop inductance                | ● Mode<br>Sim1        | u®<br>225 |                       |            | Measurement of inductance, value in $\mu H$                                     |
| Exit simulation mode           | 2 seconds             | ¶©<br>    |                       |            | Back to Operating mode                                                          |

#### 8 Troubleshooting

When a malfunction occurs, the operating mode « A » and the display of malfunctions « E » light up alternately and an error code, such as E 001 is displayed. The LED changes to flashing red.

| Display | E001                 | E011                  | E101         | E102        | E201/E202       | E301              | E311              |
|---------|----------------------|-----------------------|--------------|-------------|-----------------|-------------------|-------------------|
| Error   | Interruption<br>Loop | Short circuit<br>loop | Undervoltage | Overvoltage | Memory<br>error | Loop too<br>large | Loop too<br>small |

The last 5 malfunctions are memorized. The last of the 5 malfunctions is displayed by briefly pressing button 2. With each new briefly press on this button, the previous error is displayed. After the 5th time, the device returns to automatic operation. Press the button 2 for 4 seconds to clear all error messages. The illustration shows that error 001, Interrupt loop, is stored in memory position 1 (example).

#### 9 Reset

| 2 second | Reset 1 (recalibration)<br>The Loop is recalibrated. |  | 8 second | Reset 2 (factory configuration)<br>All Settings (except the error log) return to their Factory<br>configuration (see 4.11(a). The Loop is Reseted. |
|----------|------------------------------------------------------|--|----------|----------------------------------------------------------------------------------------------------|
|----------|------------------------------------------------------|--|----------|----------------------------------------------------------------------------------------------------|

#### 10 Main technical specifications

| Supply voltage/<br>Power absorbed | <ul> <li>24ACDC: 24 V AC -20% to +10%, 50/60 Hz, max. 2 W<br/>24 V DC -10% to + 20%, max. 1.5 W</li> <li>LVAC: 100-240 V AC ±10%, 50/60 Hz, max. 2.9 W</li> </ul> |
|-----------------------------------|----------------------------------------------------------------------------------------------------|
| Loop industance                   | may 20 to 1000 the may ideal 80 to 2000                                                                                                    |
| Loop inductance                   | max. 20 to 1000 the max, ideal 60 to 500µH                                                                                                    |
| Loop connection                   | At 20-40µH: max. 100m with 1.5mm <sup>2</sup>                                                                                                    |
| cable                             | at >40 µH: max. 200m with 1.5mm²                                                                                                    |
|                                   | twisted 20 times/m minimum                                                                                                    |
| Resistance of the loops           | <8 Ohm included power cable                                                                                                    |
| Output relay(loop)                | AC-1: max. 240 V AC, 50/60 Hz; 2 A / DC-1: max. 30 V DC; 1 A                                                                                                    |
| Output relay (alarm)              | AC-1: max. 40 V AC, 50/60 Hz; 0.3 A/40 V DC; 0.3 A                                                                                                    |
| Size                              | 22.5 x 94 x 88 mm (W x H x D)                                                                                                    |
| Setting up the module             | Directly on the DIN rail                                                                                                    |
| Connection type                   | Plug-in terminals                                                                                                    |
| Protection rating                 | IP 20                                                                                                    |
| Operating temperature             | from -20°C to +60°C                                                                                                    |
| Storage temperature               | from -40°C to +70°C                                                                                                    |
| Ambient humidity                  | <95% non-condensing                                                                                                    |

11 Declaration from compliance from the EU

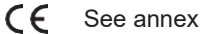

#### 12 WEEE

At the time of disposal, equipment bearing this symbol must be treated as special waste, to be carried out in accordance with the legislation of the respective countries on disposal, the environmentally ratio reprocessing and recycling of electrical and electronic appliances.

13 Contact

PRASTEL FRANCE ZI Athélia II, 225 Impasse du Serpolet 13704 LA CIOTAT Cedex, France Tél. 04 42 98 06 06 - Fax 04 42 04 53 51

Designed in Switzerland / Made in EU